iT500, Uživatelský manuál 16pp 025\_Šablona 1 3.9.2 3-12:00 Strana 1

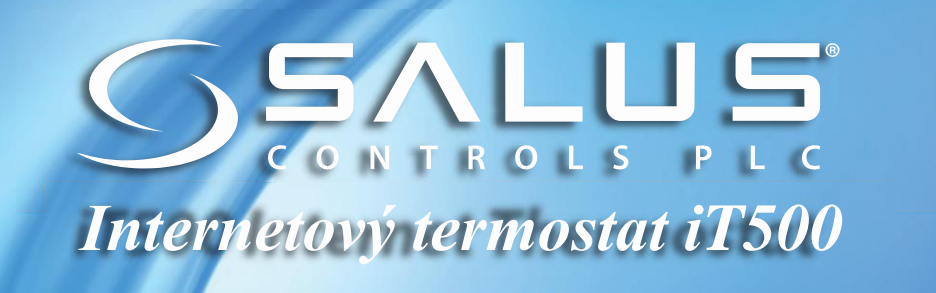

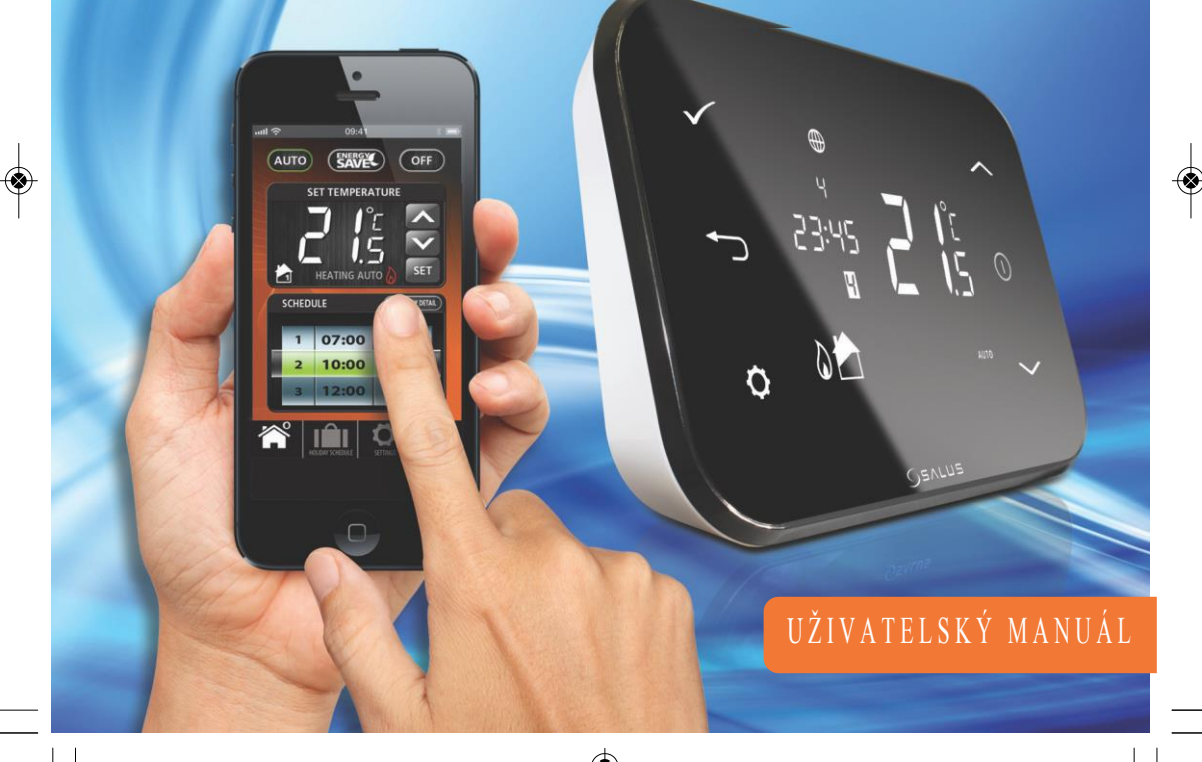

### Údaje o shodě a bezpečnosti výrobku

Údaje v tomto manuálu platí pouze pro zařízení SALUS Controls identifikované na obálce tohoto manuálu a nesmí být použity pro jiné zařízení nebo model.

Toto příslušenství smí instalovat pouze kvalifikované osoby v souladu s pokyny uvedenými v aktuálních elektroinstalačních předpisech IEE a v souladu s platnými stavebními předpisy. Nedodržení pokynů v této publikaci může vést k soudnímu stíhání.

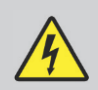

Před instalací nebo prací na jakémkoliv zařízení s napájením 230 VAC, 50 Hz vždy nejprve odpojte napájení.

Do zařízení nedávejte společně vybité a nevybité baterie. Nepoužívejte nabíjecí baterie.

Tento manuál musí být uložen na bezpečném místě u koncového uživatele pro případné pozdější použití.

# Obsah balení

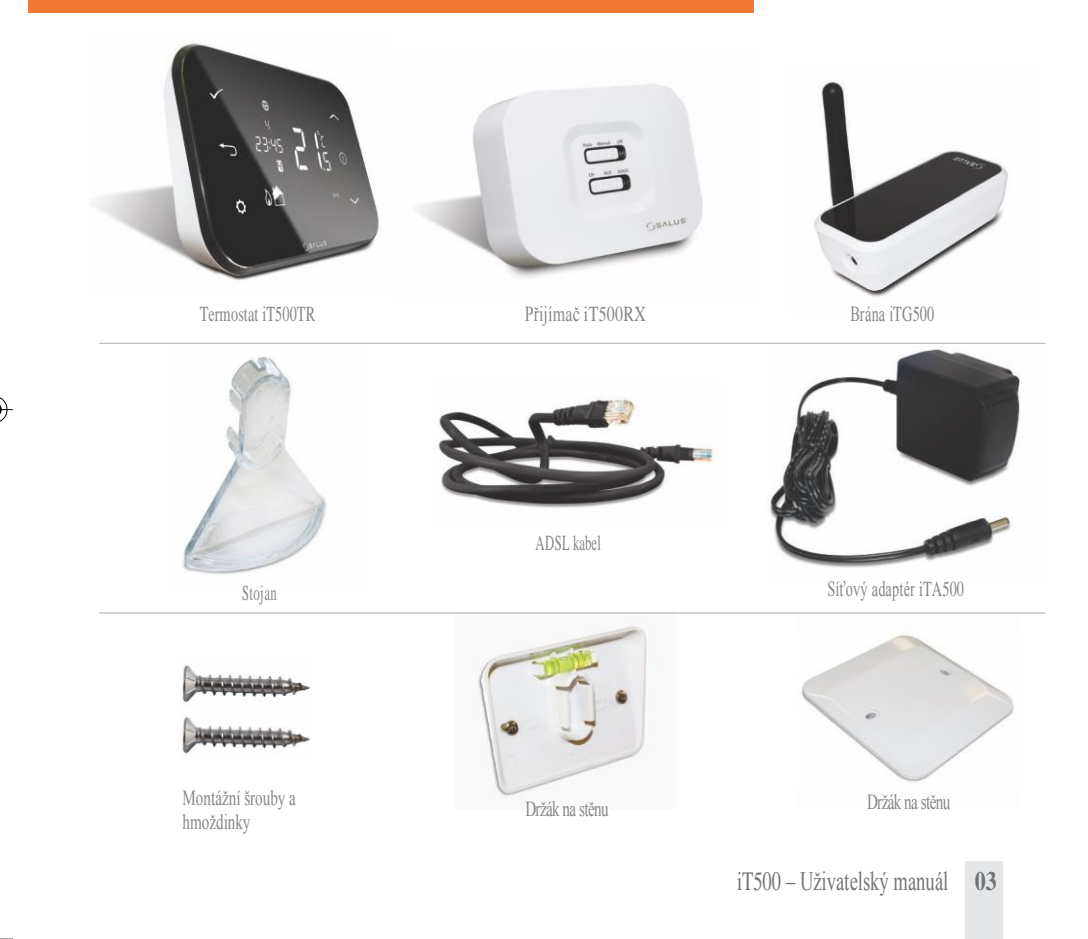

#### Instalace

Postupujte podle Instalačního manuálu. V instalačním manuálu naleznete také návod na připojení iT500 k internetu.

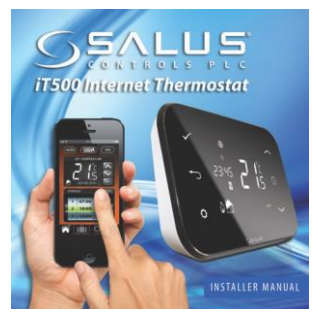

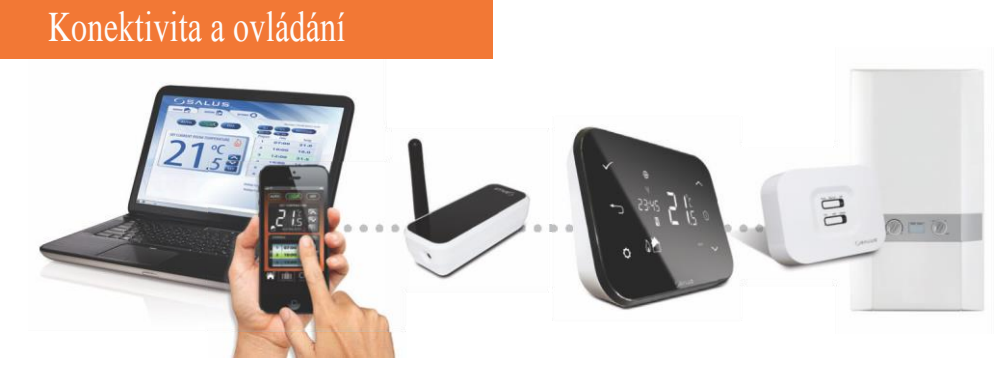

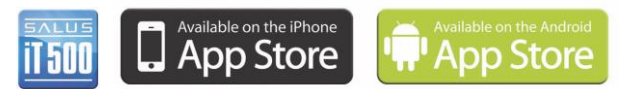

www.salus-controls.com

Podrobné informace naleznete na straně 18 v Instalačním manuálu.

# Přehled displeje

| IKONY NA DISPLEJI | POPIS                                                       | FUNKCE                                                                                     |  |
|-------------------|-------------------------------------------------------------|--------------------------------------------------------------------------------------------|--|
| 1234567           | Den v týdnu                                                 | Zobrazení čísla dne v týdnu. 1 znamená Pondělí.                                            |  |
| 88°               | Ukazatel teploty Zobrazení nastavené nebo naměření teploty. |                                                                                            |  |
| 88:88             | Hodiny Zobrazení času.                                      |                                                                                            |  |
| 123456            | Indikace čísla programu                                     | Zobrazení čísla aktivního (zvoleného) programu                                             |  |
| ۵ <sup>.</sup>    | Indikace režimu topení                                      | Indikuje, že je zapnuté topení.*                                                           |  |
| nebo 🔁            | Indikace topné zóny                                         | Indikuje topnou zónu.*                                                                     |  |
| <b>~</b>          | Indikace teplé vody                                         | Indikuje regulaci teplé vody.*                                                             |  |
| U                 | Indikace režimu teplé vody                                  | Indikuje zapnutý ohřev vody.*                                                              |  |
| ((دم))            | Indikace RF signálu                                         | Indikuje, že jednotka vysílá bezdrátový signál na iT500RX<br>nebo přijímá signál z iT300.* |  |
| <b></b>           | Indikace zámku                                              | Indikuje, že je aktivován dotykový zámek.                                                  |  |
|                   | Stav baterie                                                | Indikuje, že baterie je téměř vybitá.                                                      |  |
| IÊI               | Indikace dovolené                                           | Indikuje, že je nastaven režim dovolené.                                                   |  |
| •                 | Internet                                                    | Indikuje připojení k serveru iTG500 a SALUS                                                |  |
| ê.                | Indikace chlazení                                           | Indikuje, že je zapnuté chlazení.*                                                         |  |
| 0 <u>N</u>        | Indikátor ON                                                | Je zapnutý nepřetržitý ohřev vody.*                                                        |  |
| 1                 | Indikátor jednoho zapnutí                                   | Proběhne pouze jeden ohřev teplé vody.*                                                    |  |
| AUTO              | Indikátor AUTO                                              | Běží automatický program.                                                                  |  |
| OFF               | Indikátor OFF                                               | Režim "vypnuto"                                                                            |  |
| 0                 | Indikace nastavení                                          | Režim manuálního ovládání nebo nastavení                                                   |  |

\* Dostupnost funkce závisí na konfiguraci daného systému.

## Ovládací prvky

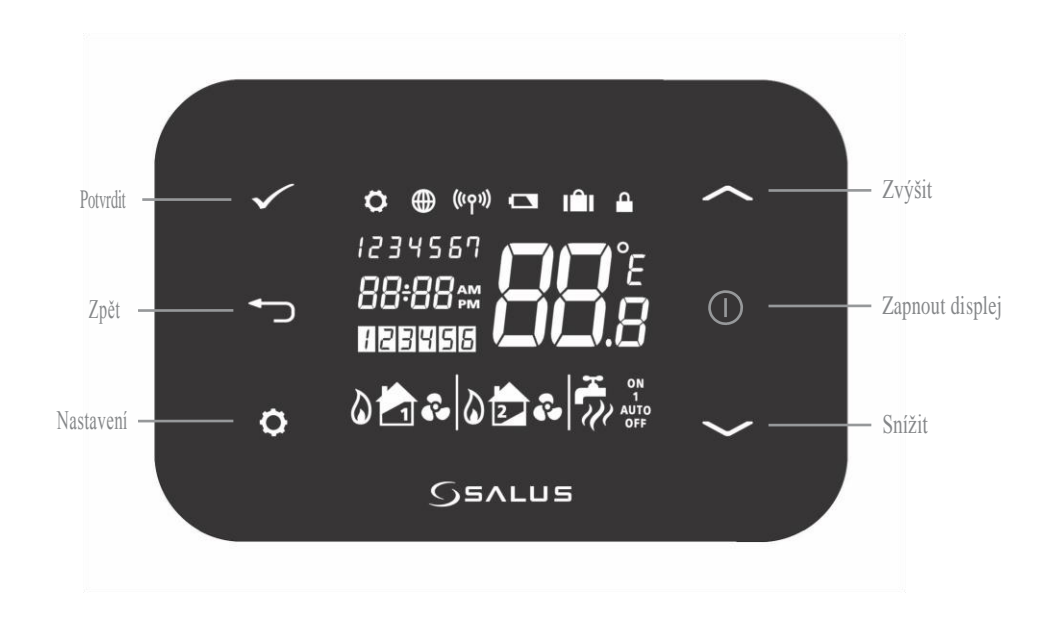

### Identifikace typu systému

Typ systému je určen konfigurací vašeho systému. Systém nastavuje a může měnit pouze kvalifikovaný instalační pracovník.

۲

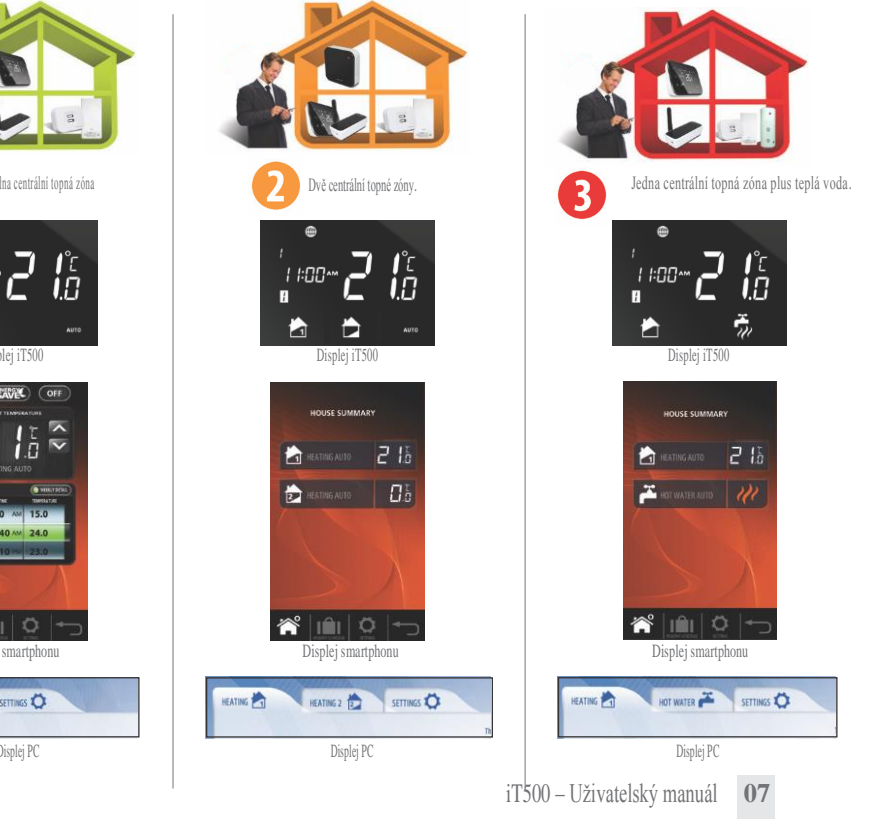

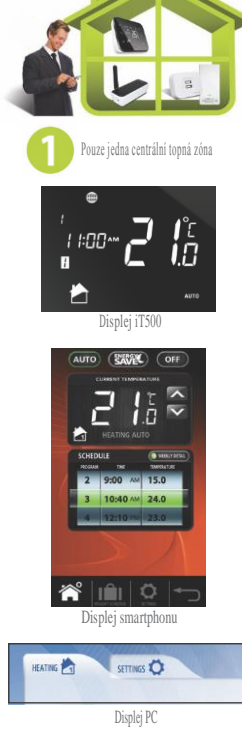

## Ovládání systému s jednou centrální topnou zónou na PC a Smartphonu

Nyní, když jste určili typ vašeho systému, můžete k ovládání vašeho iT500 použít PC nebo smartphone.

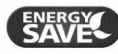

Energy save - použije nejnižší teplotu nastavenou ve vašem denním programu.

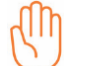

Zobrazí se, pokud dojde k přepnutí aktuálního programu na manuální ovládání.

AUTO \*

\*Pro zrušení dočasného přenastavení automatické teploty stiskněte AUTO.

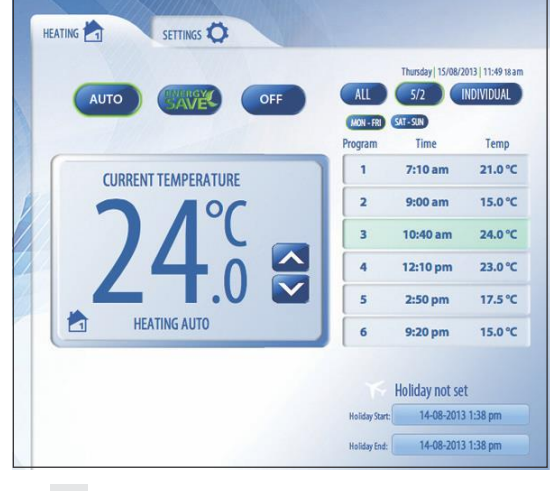

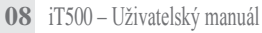

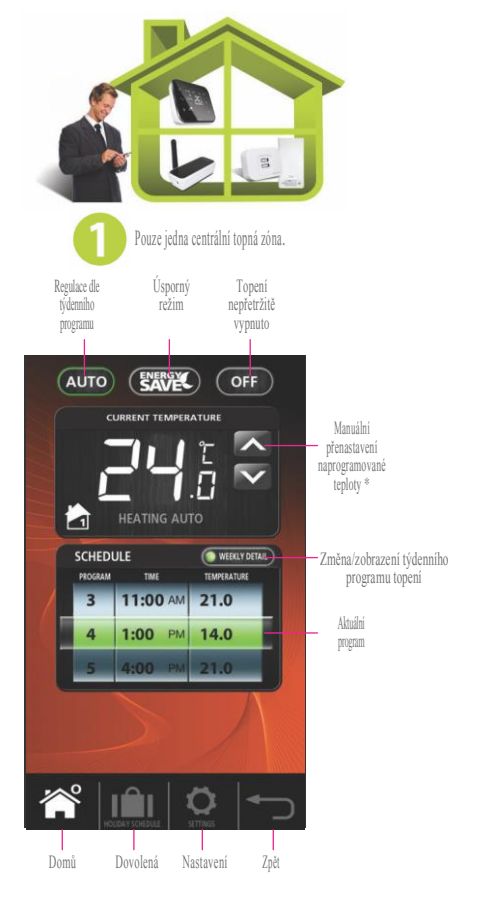

### Lokální ovládání systému s jednou centrální topnou zónou

Ovládací nástroje, které máte k dispozici na vašem PC nebo smartphonu, jsou dostupné také lokálně na vašem iT500.

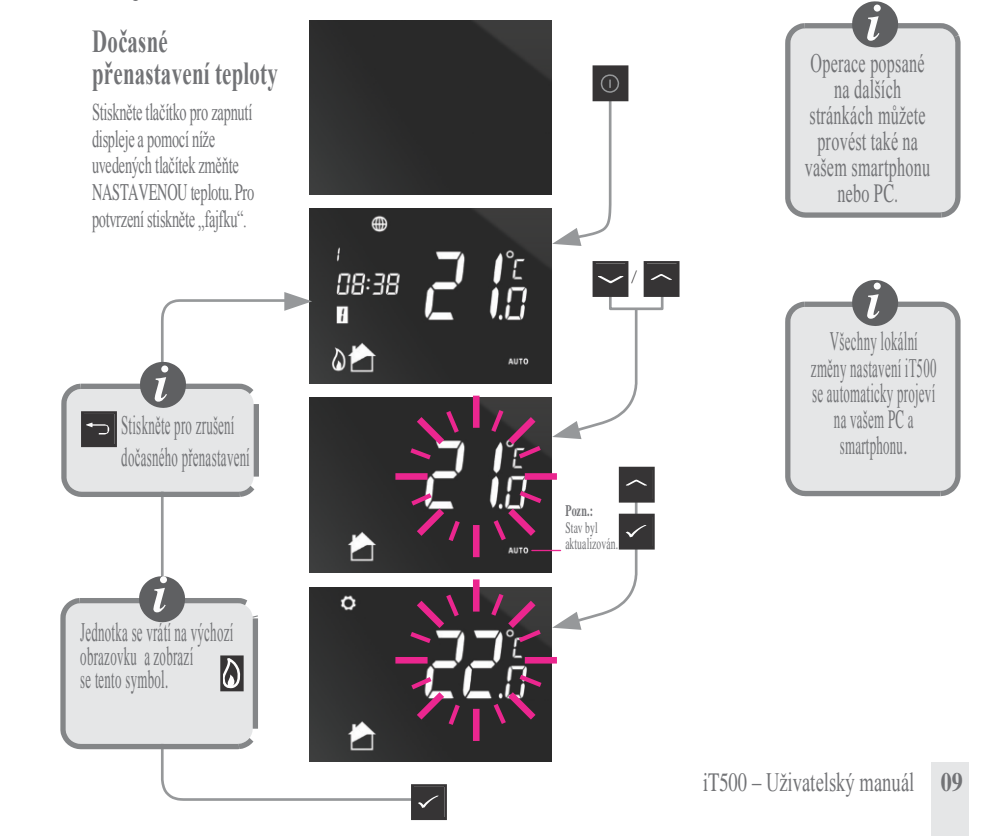

# Lokální ovládání systému s jednou centrální topnou zónou

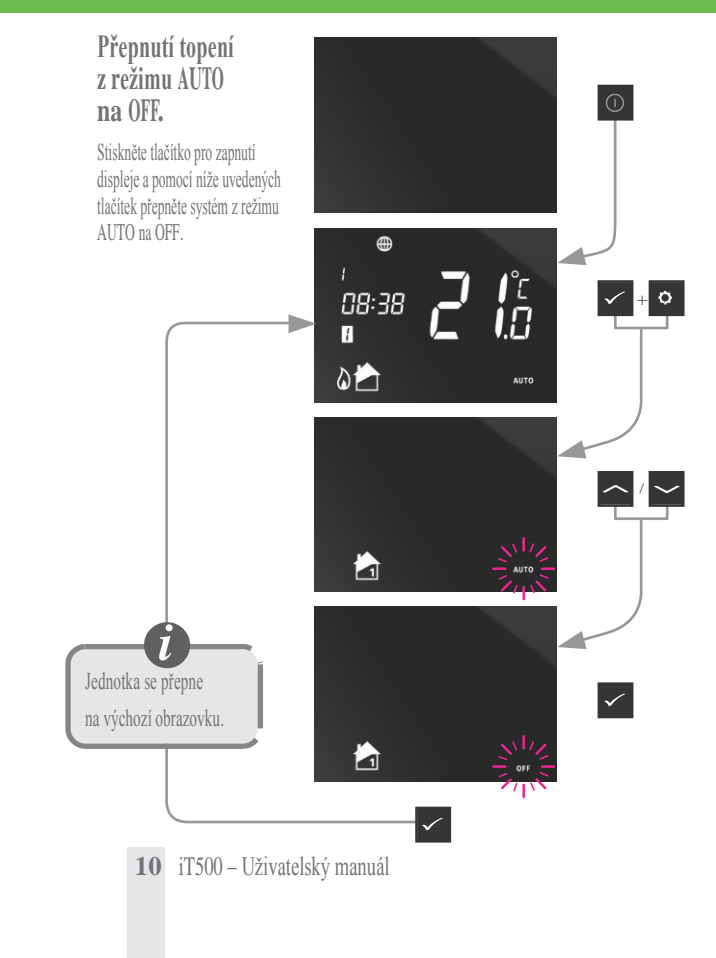

#### Ovládání systému se dvěma centrálními topnými zónami na PC a Smartphonu

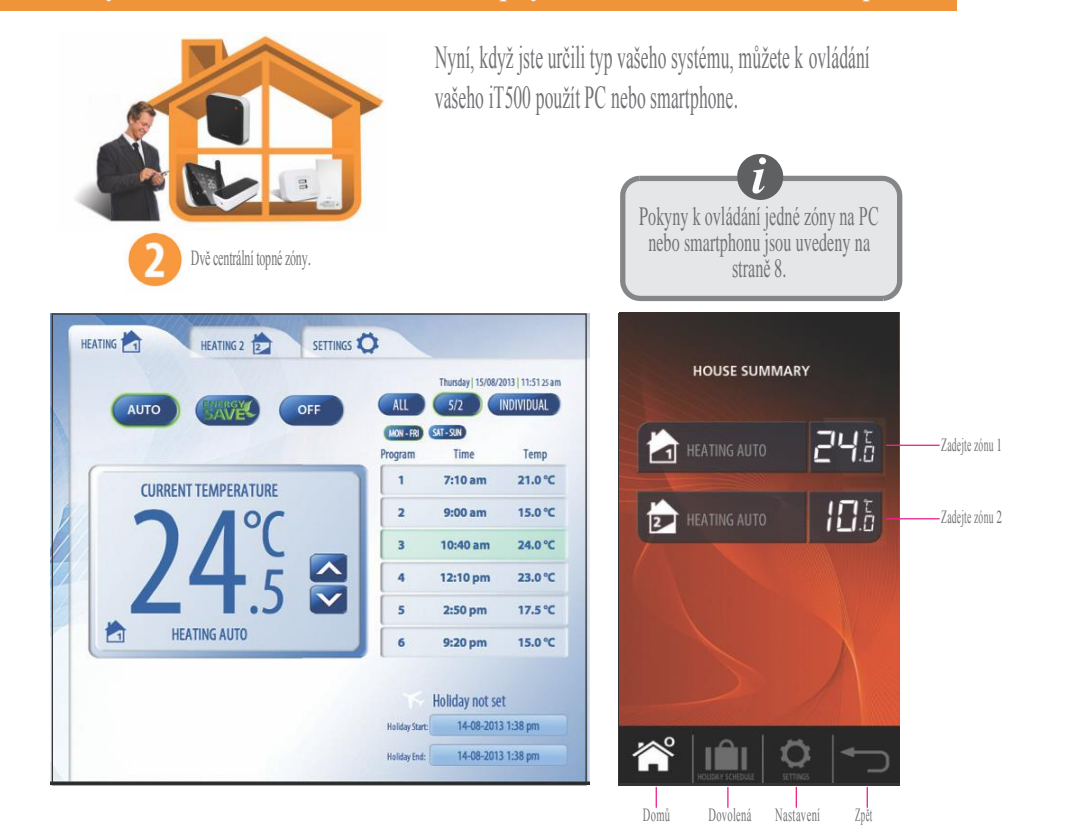

#### Lokální ovládání systému se dvěma centrálními topnými zónami

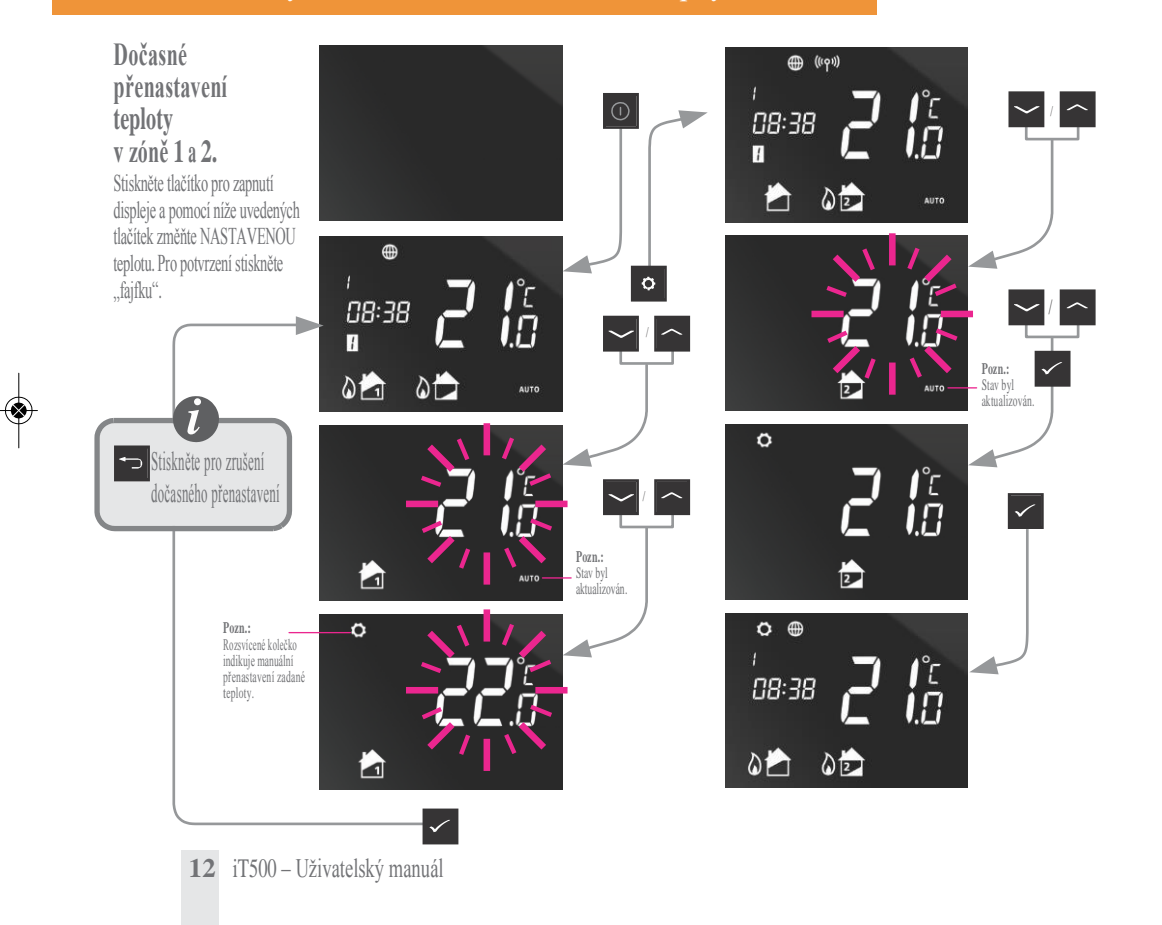

#### Lokální ovládání systému se dvěma centrálními topnými zónami

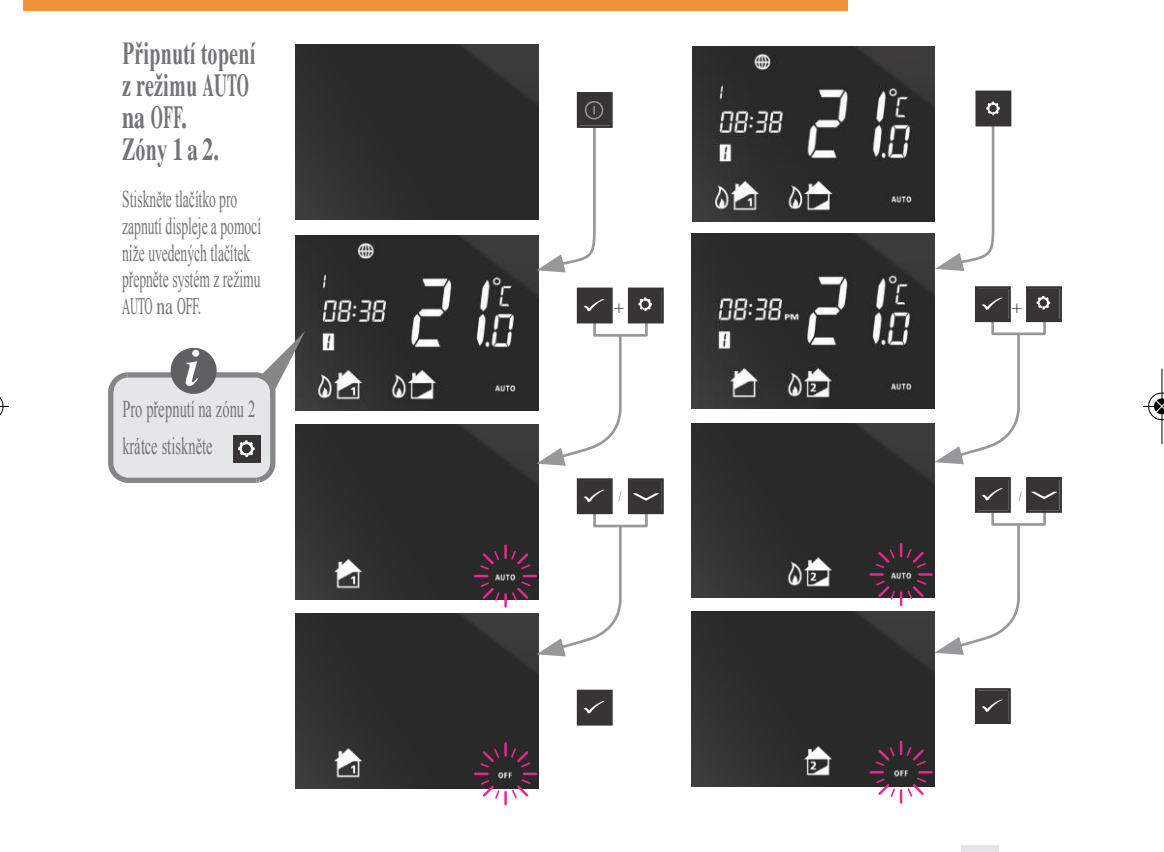

### Ovládání systému s centrální topnou zónou a ohřevem vody na PC a smartphonu

Nyní, když jste určili typ vašeho systému, můžete k ovládání vašeho iT500 použít PC nebo smartphone.

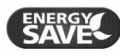

Energy save použije nejnižší teplotu nastavenou ve vašem denním programu.

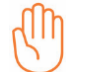

Zobrazí se, pokud dojde k přepnutí aktuálního programu na manuální ovládání.

\* Pro zrušení dočasného přenastavení automatické teploty stiskněte AUTO.

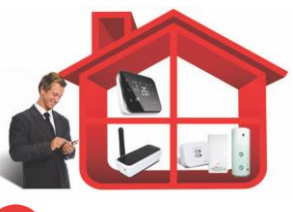

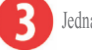

Jedna centrální topná zóna plus ohřev vody.

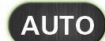

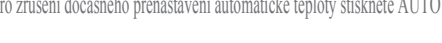

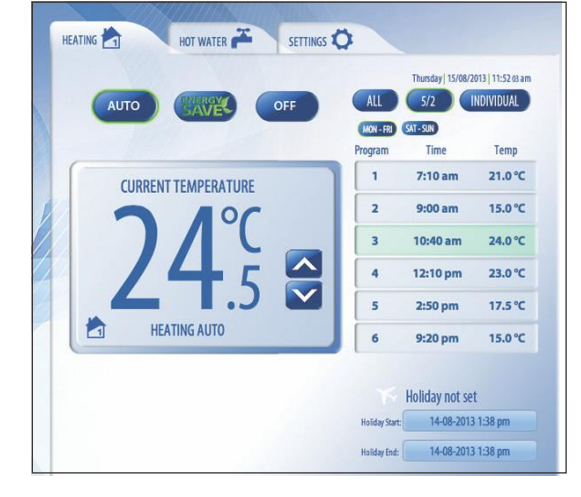

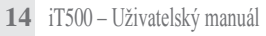

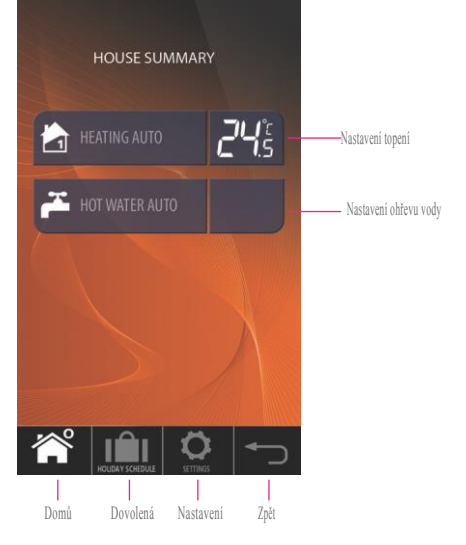

#### Ovládání systému s centrální topnou zónou a ohřevem vody na PC a smartphonu

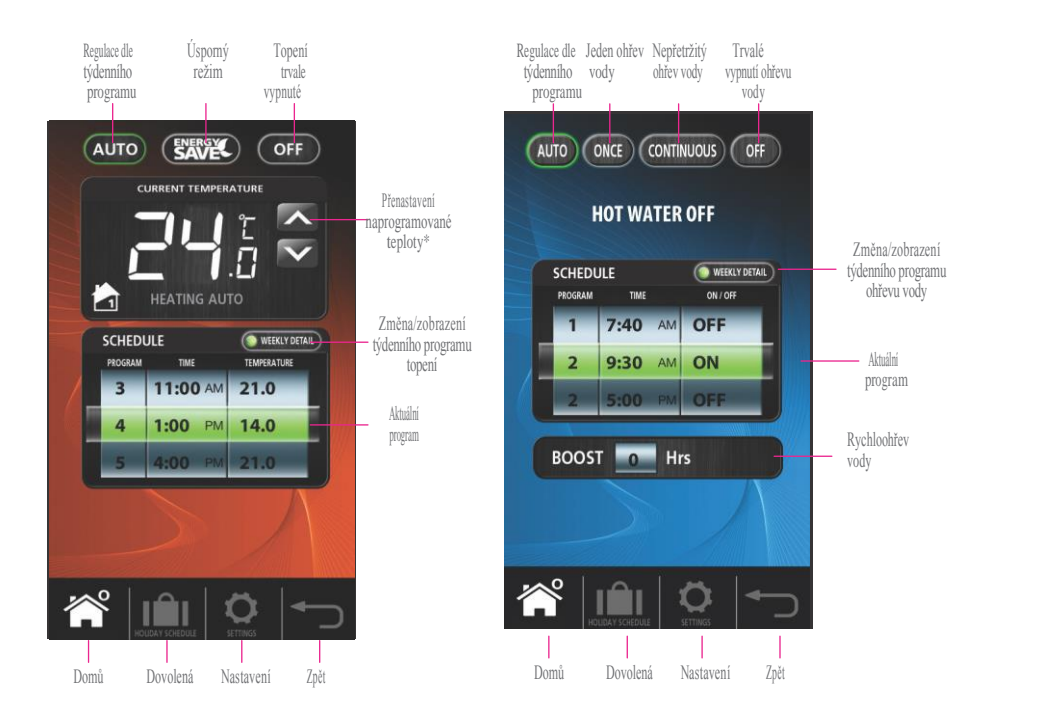

### Lokální ovládání systému s centrální topnou zónou a ohřevem vody

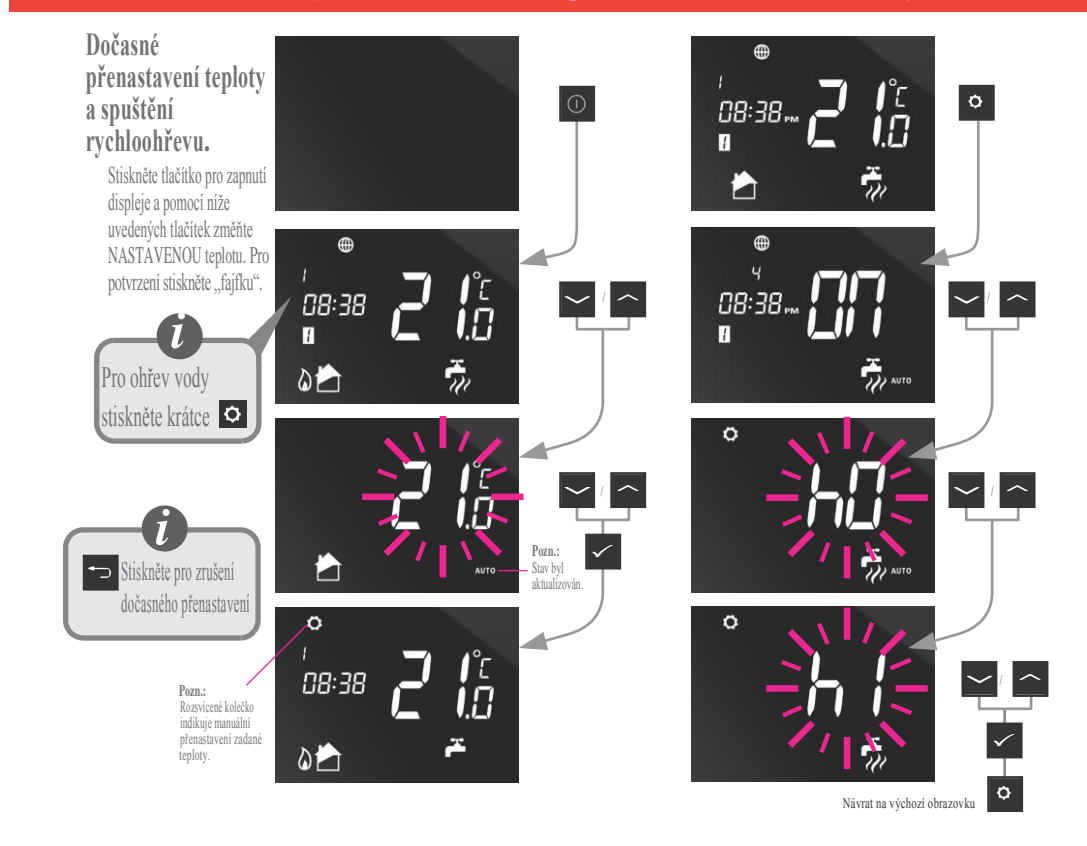

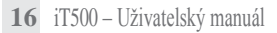

### Lokální ovládání systému s centrální topnou zónou a ohřevem vody

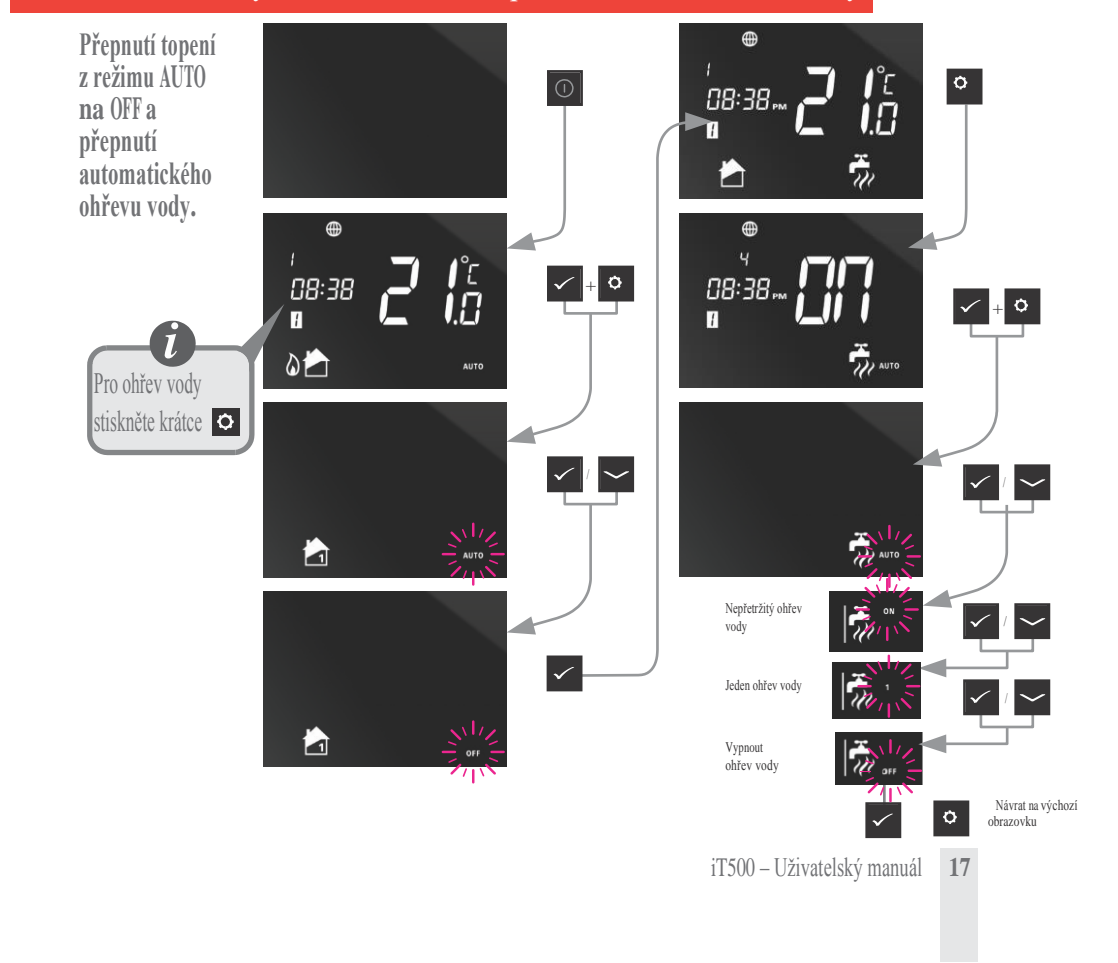

# Výchozí programy

#### Centrální topení

| PROGRAM | PRACOVNÍ DEN (1 až 5)               | VÍKEND (6 až 7)                     |
|---------|-------------------------------------|-------------------------------------|
| 1       | Čas 6:00<br>Nastavená teplota 21°C  | Čas 6:00<br>Nastavená teplota 21°C  |
| 2       | Čas 8:00<br>Nastavená teplota 14°C  | Čas 8:00<br>Nastavená teplota 14°C  |
| 3       | Čas 11:00<br>Nastavená teplota 21°C | Čas 11:00<br>Nastavená teplota 21°C |
| 4       | Čas 13:00<br>Nastavená teplota 14°C | Čas 13:00<br>Nastavená teplota 14°C |
| 5       | Čas 16:00<br>Nastavená teplota 21°C | Čas 16:00<br>Nastavená teplota 21°C |
| 6       | Čas 21:00<br>Nastavená teplota 14°C | Čas 21:00<br>Nastavená teplota 14°C |

Termostat iT500 je dodáván s těmito přednastavenými programy. Nastavený program můžete jednoduše změnit na PC nebo smartphonu.

#### Teplá voda

| PROGRAM | AKCE | PRACOVNÍ DEN (1 až 5) | VÍKEND (6 až 7) |
|---------|------|-----------------------|-----------------|
| 1       | ZAP  | 6:00                  | 6:00            |
|         | VYP  | 8:00                  | 8:00            |
| 2       | ZAP  | 10:00                 | 10:00           |
|         | VYP  | 12:00                 | 12:00           |
| 3       | ZAP  | 18:00                 | 18:00           |
|         | VYP  | 22:00                 | 22:00           |

### Zobrazení nebo změna programu

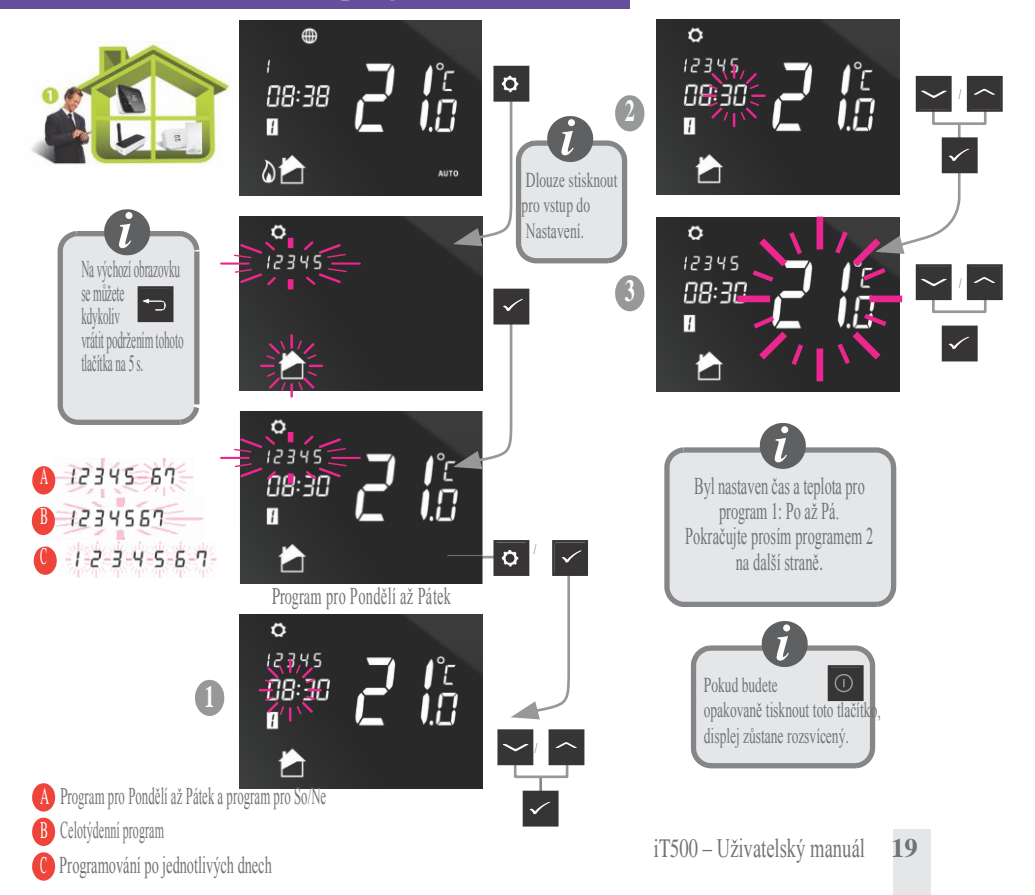

## Zobrazení nebo změna programu

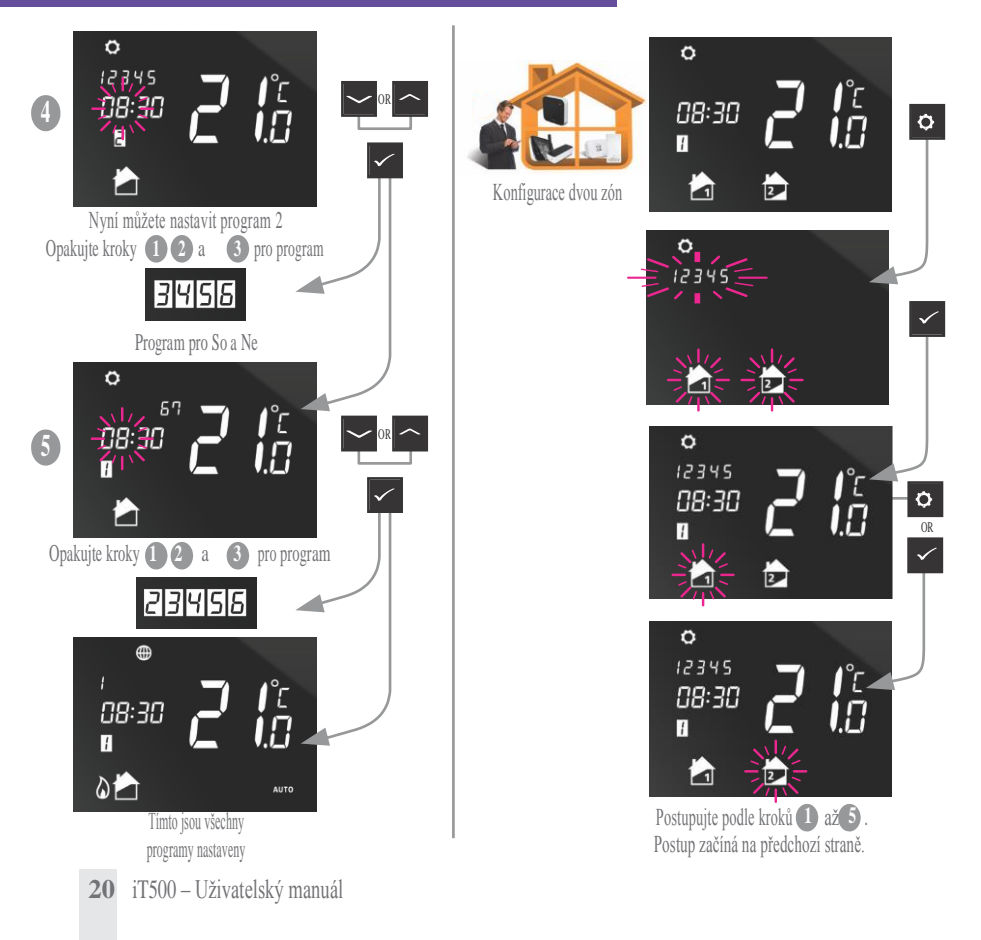

## Zobrazení nebo změna programu

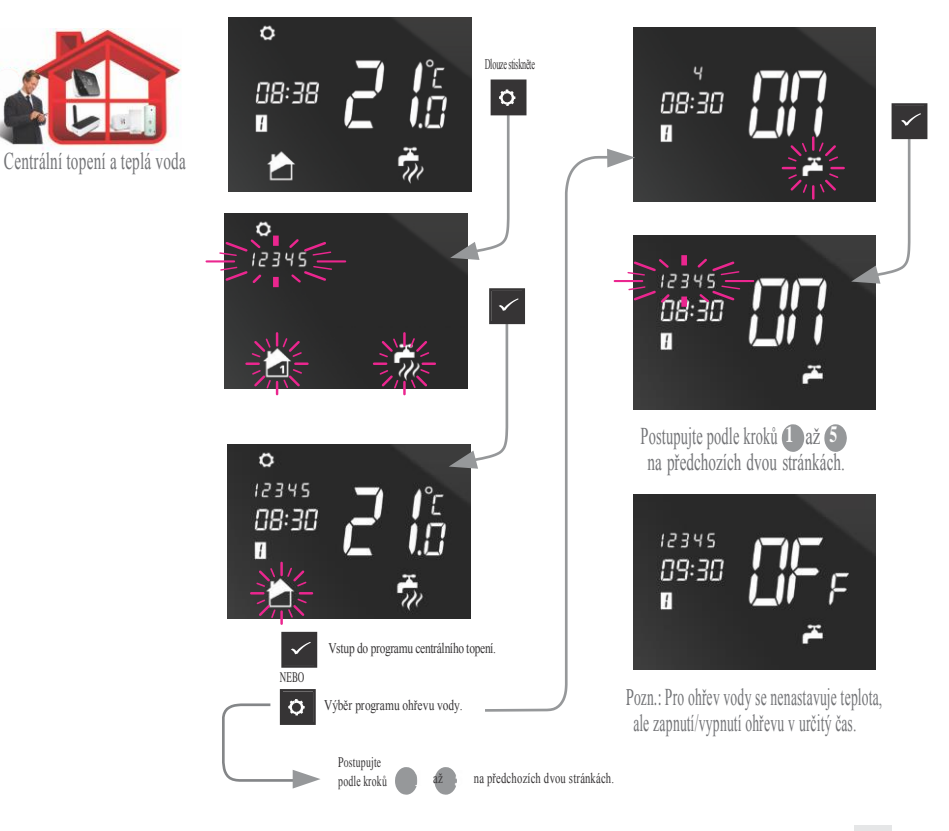

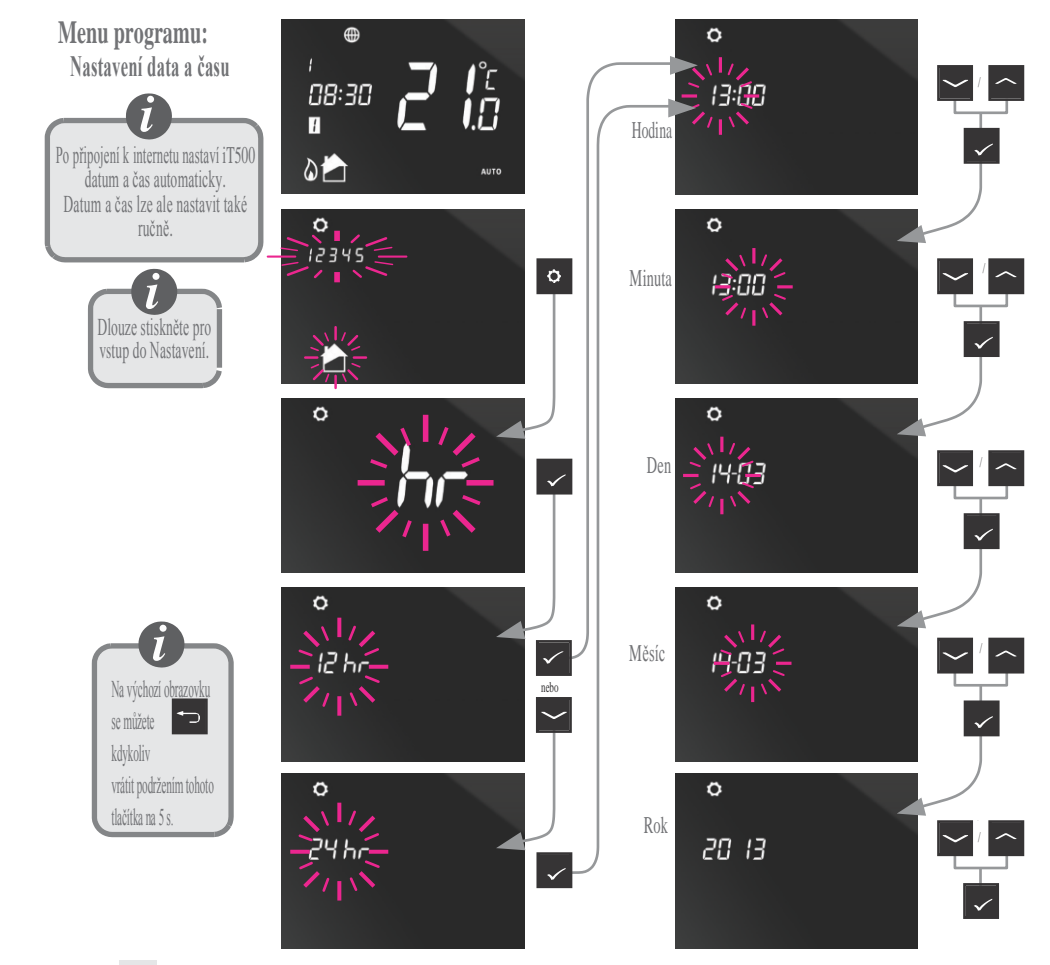

**22** iT500 – Uživatelský manuál

## Užitečné informace

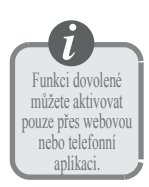

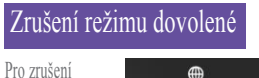

režimu dovolené podržte 🕤

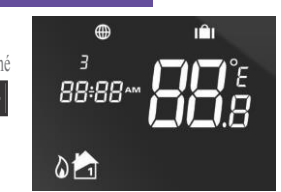

#### Zrušení dočasného přenastavení

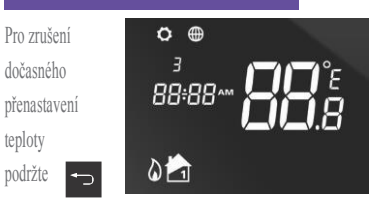

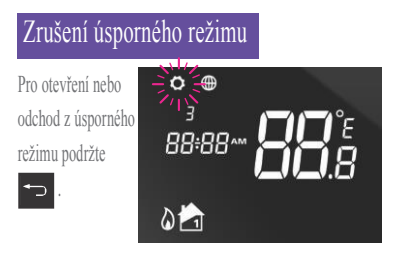

#### Funkce zámku

Pro aktivaci nebo deaktivaci zámku stiskněte současně a

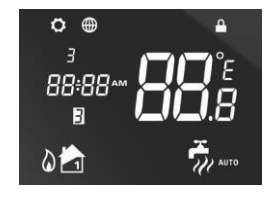